Click on the link to log into the web interface for your email at <u>http://email.okcu.edu</u> using Internet Explorer, Firefox, or Safari. <u>Do not use Google Chrome</u>.

| C                                           |                  |           |               |  |   |   |       |                   |  |  |  |
|---------------------------------------------|------------------|-----------|---------------|--|---|---|-------|-------------------|--|--|--|
| 🛅 🔻 🖾 🖷 🖃 Page 🔻 Safety 🔻 Tools 🕶 🕢 💭 🌼 🖏 😒 |                  |           |               |  |   |   |       |                   |  |  |  |
| III Office 36                               | 5 Outlo          | ok        | Oklahoma City |  | ţ | ۵ | ?     |                   |  |  |  |
| Search Mail and People                      | Q                | 🕀 New   🗡 |               |  |   |   | 9     | Undo              |  |  |  |
| ∧ Folders                                   |                  | Inbox     | All 🗸         |  |   |   |       |                   |  |  |  |
| Inbox                                       |                  | Today     | ^             |  |   |   |       |                   |  |  |  |
| Sent Items<br>https://portal.office.com/adm | nin/default.aspx |           | ~             |  |   |   | ۹ 100 | 0% <del>v</del> : |  |  |  |

Click the Settings button in the upper right corner.

In the search bar, type in "Clutter" and press enter.

| File           | Den https://outlook.of   idit View Favorites I   initial for the state of the state of | fice.com/owa/<br>ools <u>H</u> elp<br>e ▼ <u>S</u> afety ▼ | ?realm=okcu.edu&exsvurl:<br>T <u>o</u> ols ▼ @ ▼ \$\$ ☆ \$ | =1&II-cc=1033&modurl= 🍳 🗕 C | 0 2 Mail - Shaak, Tho | omas - Out 🗙        |          | ↓ | -<br>ŵ | □ ×<br>☆ \$\$ |  |
|----------------|----------------------------------------------------------------------------------------------------|------------------------------------------------------------|------------------------------------------------------------|-----------------------------|-----------------------|---------------------|----------|---|--------|---------------|--|
|                | Office 365                                                                                                    | Outlo                                                      | ok                                                         | Oklahoma City               |                       |                     | <b>1</b> | ø | ?      |               |  |
| Searc          | h Mail and People                                                                                                    | Q                                                          | 🕀 New   Y                                                  |                             | 🍤 Undo                | C - ++:             |          |   |        | ^             |  |
| ~ F            | olders                                                                                                    |                                                            | Inbox                                                      |                             |                       | Setting             | gs       |   |        | - 1           |  |
|                | Inbox                                                                                                    |                                                            | Today                                                      |                             |                       | Search all settings |          |   | ٩      |               |  |
| c<br>https://p | ent Items<br>oortal.office.com/admin/de                                                                                                    | fault.aspx                                                 | . caty                                                     | ~                           |                       |                     |          |   | ۹ 100  | )% ▼:         |  |

Click on the link for Clutter. Clear the check box and click save.

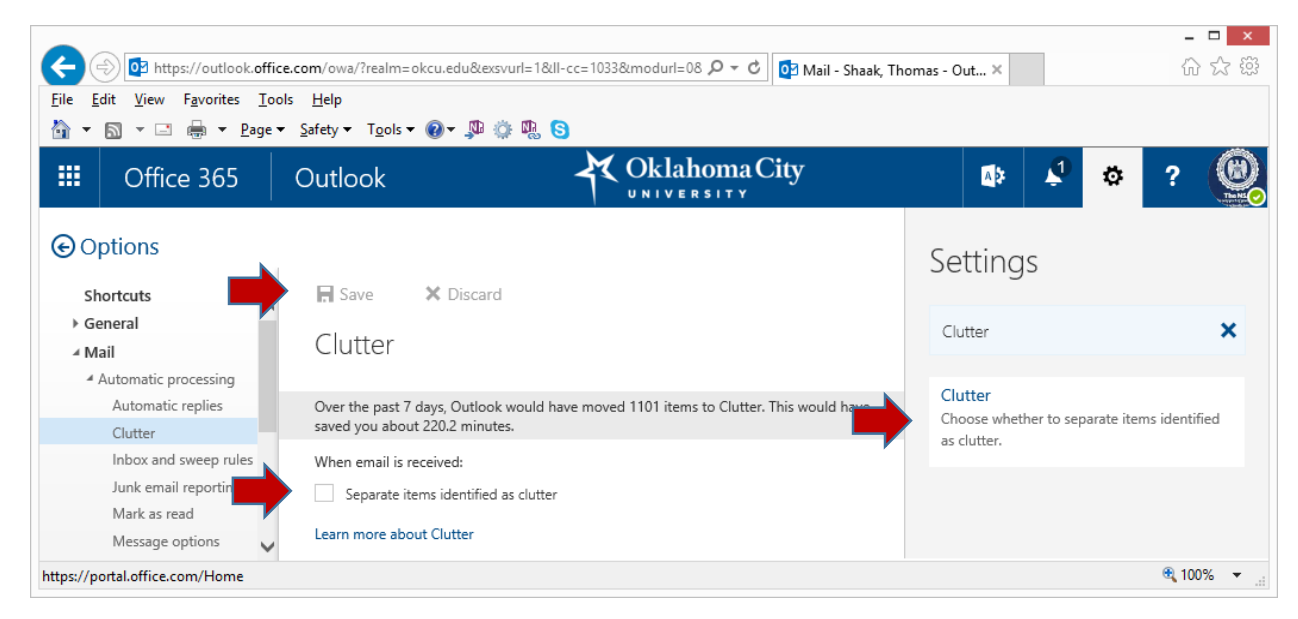